### Fonction de contrôle parental du téléviseur Xiaomi

### Liste des fonctions

| Fonctions                                                                         | Description de la fonction                                                                                                    | Entrée du<br>menu                                                                     |
|-----------------------------------------------------------------------------------|----------------------------------------------------------------------------------------------------|---------------------------------------------------------------------------------------|
| Définir le mot<br>de passe<br>parental                                            | Dans le guide de première configuration,<br>l'utilisateur doit configurer le mot de passe<br>de verrouillage parental. Cette étape ne peut<br>pas être ignorée. Le mot de passe est<br>composé de 4 chiffres (0000 n'est pas<br>accepté). Une fois la configuration terminée,<br>la fonction de verrouillage par niveau de<br>classification du programme est<br>automatiquement activée. Le niveau de<br>classification par défaut est de 18 ans.                                                                                                    | Dans le guide<br>de première<br>configuration ;                                       |
| Modifier le mot<br>de passe du<br>contrôle<br>parental                            | Vous pouvez modifier le mot de passe du<br>verrouillage parental dans le menu des<br>paramètres.                                                                                                    | Paramètres<br>=> Système<br>=> Contrôle<br>parental =><br>Modifier le mot<br>de passe |
| Définir des<br>restrictions sur<br>les chaînes par<br>verrouillage des<br>chaînes | Vous pouvez choisir d'effectuer un contrôle<br>parental sur la chaîne du programme. Après<br>avoir activé le verrouillage des chaînes, vous<br>devez saisir le mot de passe du verrouillage<br>parental pour regarder la chaîne de<br>programme contrôlée. Si vous accédez à<br>nouveau au programme contrôlé après avoir<br>changé de chaîne ou après avoir allumé et<br>éteint le téléviseur, vous devez saisir à<br>nouveau le mot de passe. Lorsque la chaîne<br>est renommée ou que le numéro de la<br>chaîne est modifié, le verrouillage parental de<br>la chaîne déjà configurée n'est pas affecté.<br>Cependant, après une nouvelle recherche de<br>la chaîne, le verrouillage parental de la<br>chaîne initialement configuré n'est pas valide<br>et doit être réinitialisé. | Paramètres<br>=> Système<br>=> Contrôle<br>parental =><br>Chaîne<br>bloquée           |

| Définir des<br>restrictions sur<br>le type de<br>programme qui<br>peut être<br>regardé<br>directement<br>selon les<br>niveaux de<br>classification du<br>programme | Le niveau de verrouillage parental peut être<br>utilisé pour contrôler la visualisation de<br>programmes dont l'âge est inférieur à celui de<br>la classification. Lorsque les fonctions<br>correspondantes sont activées, le mot de<br>passe de verrouillage parental est nécessaire<br>pour regarder les programmes contrôlés. Si<br>vous accédez à nouveau aux programmes<br>contrôlés après avoir changé de chaîne ou<br>éteint et rallumé le téléviseur, vous devez<br>saisir à nouveau le mot de passe. | Paramètres<br>=> Système<br>=> Contrôle<br>parental =><br>Restriction de<br>programme                                                                                                    |
|----------------------------------------------------------------------------------------------------|----------------------------------------------------------------------------------------------------|----------------------------------------------------------------------------------------------------|
| Définir une<br>restriction sur<br>les sources de<br>signal par<br>verrouillage des<br>sources                                                                      | Vous pouvez choisir d'exercer un contrôle<br>parental sur les sources de signal. Après<br>avoir activé le verrouillage de la source de<br>signal, vous devez saisir le mot de passe du<br>verrouillage parental pour regarder la source<br>de signal contrôlée. Si vous accédez à<br>nouveau à la source de signal contrôlée<br>après avoir changé de source de signal ou<br>après avoir allumé et éteint l'appareil, vous<br>devez saisir à nouveau le mot de passe.                                         | Paramètres<br>=> Système<br>=> Contrôle<br>parental =><br>Bloquer la<br>source<br>d'entrée                                                                                                    |
| Définir des<br>restrictions sur<br>les applications<br>par verrouillage<br>d'applis                                                                                | Vous pouvez définir un verrouillage parental<br>pour les applications. Vous devez saisir un<br>mot de passe de verrouillage parental pour<br>accéder à l'application.                                                                                                    | <ol> <li>Dans le<br/>guide de<br/>première<br/>configuration ;</li> <li>2.</li> <li>Paramètres =&gt;<br/>Système =&gt;<br/>Contrôle<br/>parental =&gt;<br/>Verrouillage<br/>d'applis</li> </ol> |
| Limiter<br>l'installation<br>d'applis                                                                                                    | Une fois l'option « Limiter l'installation<br>d'applis » activée, lorsque l'utilisateur tente<br>d'installer une application, que celle-ci soit<br>téléchargée depuis l'App Store, depuis une<br>clé USB ou d'autres sources, le code PIN du<br>contrôle parental est requis avant que<br>l'installation ne puisse être effectuée ;                                                                                                    | Paramètres<br>=> Système<br>=> Contrôle<br>parental =><br>Limiter<br>l'installation<br>d'applis                                                                                                 |

#### Arborescence de menu

| Système |                   |                                 |
|---------|-------------------|---------------------------------|
|         |                   |                                 |
|         | Son               |                                 |
|         | Contrôle parental |                                 |
|         |                   | Modifier le mot de passe        |
|         |                   | Chaîne bloquée                  |
|         |                   | Restriction de programme        |
|         |                   | Bloquer une source d'entrée     |
|         |                   | Verrouillage d'applis           |
|         |                   | Limiter l'installation d'applis |

### Comment configurer le mot de passe du contrôle parental et le verrouillage d'applis dans le guide de première configuration

Guide l'utilisateur pour définir le mot de passe du contrôle parental et active automatiquement la fonction de contrôle parental une fois la configuration terminée.

\* Veuillez noter qu'en raison de la grande zone visuelle de l'écran du téléviseur, lorsque vous définissez ou modifiez le mot de passe du contrôle parental, veuillez ne pas opérer en présence d'enfants pour éviter de révéler le mot de passe du contrôle parental.

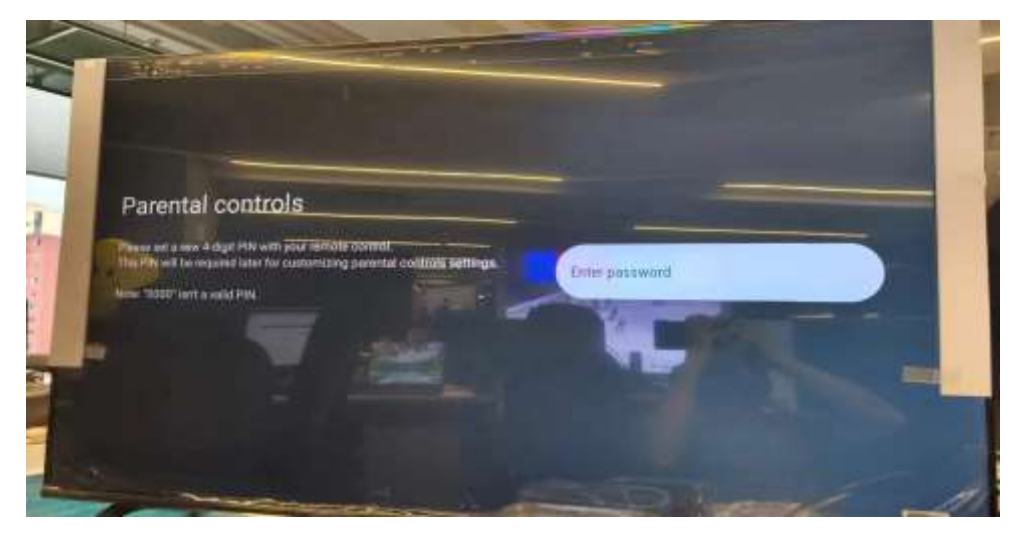

Une fois le mot de passe de verrouillage parental défini, le menu de vérification du verrouillage d'applis s'affiche. L'utilisateur peut activer le verrouillage d'applis pour les paramètres d'application qui ont été installés sur le système actuel. Si cette case est cochée, l'application nécessitera la saisie du mot de passe du verrouillage parental lors du lancement de l'application:

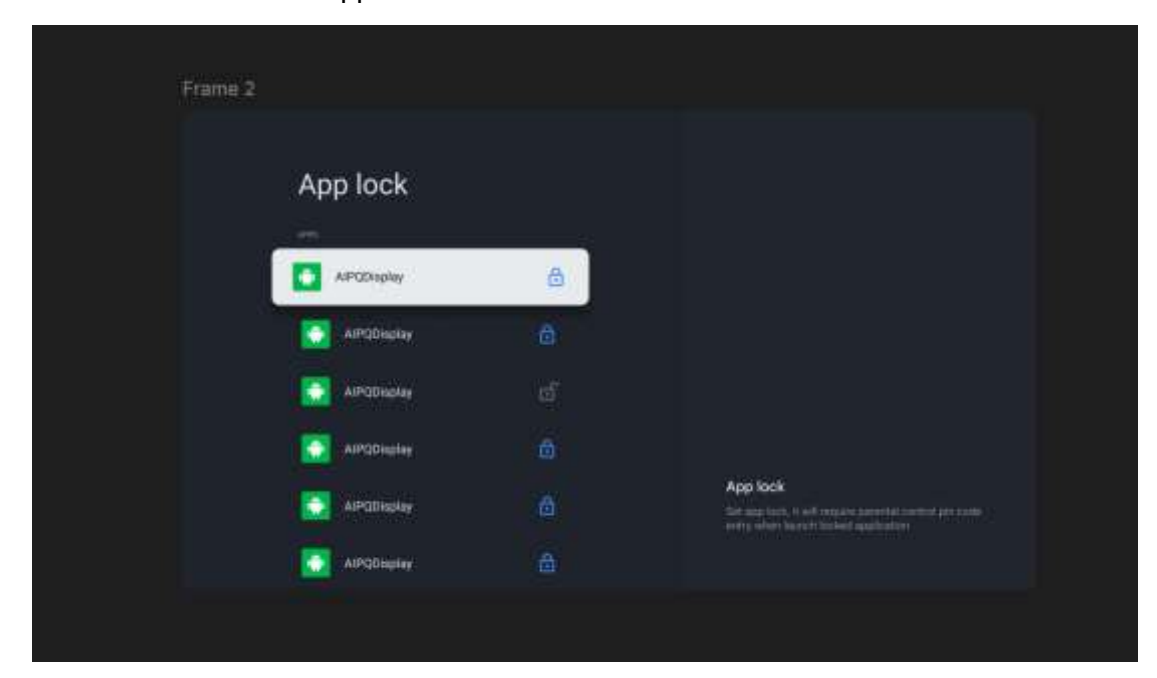

# Verrouillage d'applis

1. Cliquez sur le bouton OK pour accéder à l'entrée du verrouillage d'applis et afficher la liste des applications. Par défaut, toutes les applications ne sont pas verrouillées.

|   | App lock                                                                                                    |    |                                                                                                    |
|---|----------------------------------------------------------------------------------------------------|----|----------------------------------------------------------------------------------------------------|
| ĩ | APGInging                                                                                                    | ă. |                                                                                                    |
|   | Arghone                                                                                                    | (# |                                                                                                    |
|   | a destata da segundaria da segundaria da segundaria da segundaria da segundaria da segundaria da segundaria da |    |                                                                                                    |
|   | A PEDrophe                                                                                                    |    |                                                                                                    |
|   | NRG2009                                                                                                    |    | And the second of a ferrer of providence in a second second secon |
|   | and maintained                                                                                                 |    |                                                                                                    |
|   |                                                                                                    |    |                                                                                                    |

2. Vous pouvez cliquer sur la touche Retour pour quitter cette page et revenir au répertoire de premier niveau du contrôle parental, ou vous pouvez appuyer sur les touches fléchées haut et bas pour déplacer le curseur dans la liste des applications (le curseur est en surbrillance) ;

3. Après avoir appuyé sur le bouton OK, l'application sélectionnée en surbrillance passe à l'état verrouillé et l'« icône de déverrouillage » devient l'« icône de verrouillage »

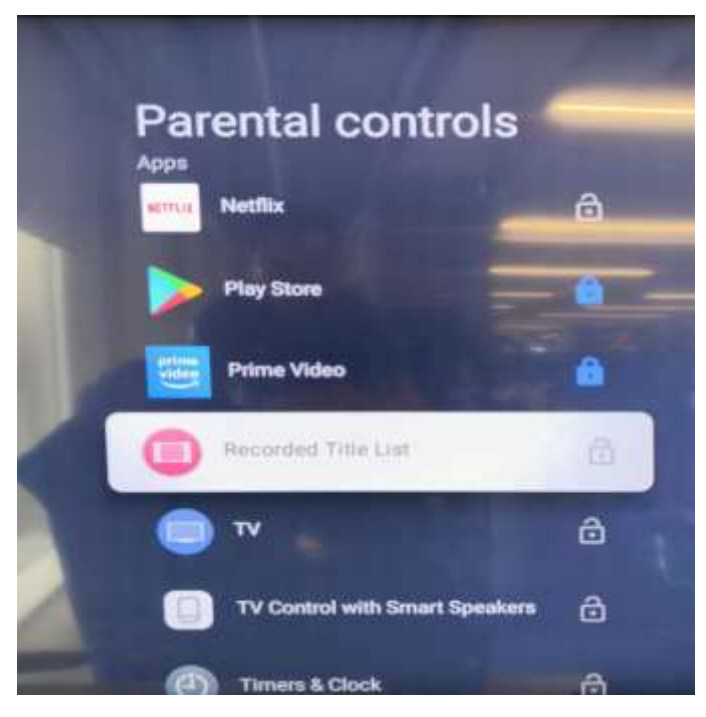

4. Après avoir sélectionné une application verrouillée et appuyé sur la touche OK, l'application peut être déverrouillée et l'« icône de verrouillage » devient l'« icône de déverrouillage » ; 5.Une fois les réglages terminés, quittez le menu du verrouillage d'applis actuel et les réglages prendront effet. Les paramètres concernés seront toujours enregistrés après la mise en veille et le redémarrage ;

6. Lorsque l'utilisateur revient sur le bureau du système et clique sur l'icône d'une application, celle-ci est jugée en fonction du paramètre de verrouillage des applications défini par l'utilisateur. Si le verrouillage d'application est activé, une invite de verrouillage d'applis s'affiche avec le contenu : « Cette application a été verrouillée par la fonction de verrouillage parental, veuillez saisir le mot de passe pour la déverrouiller. (Cette application a été verrouillée, veuillez saisir le code PIN pour la déverrouiller) ». Elle invite l'utilisateur à saisir un mot de passe pour déverrouiller l'application. L'utilisateur peut appuyer sur la touche Retour pour quitter la page, ou saisir le mot de passe pour déverrouiller ;

7. Lorsque l'utilisateur saisit un mot de passe incorrect, l'application ne se déverrouille pas et le message de verrouillage de l'application mentionné ci-dessus reste affiché. Après trois saisies erronées consécutives, le mot de passe est verrouillé pendant 10 minutes et il est interdit de le saisir à nouveau jusqu'à la prochaine saisie correcte et la réinitialisation du temps de verrouillage ;

8. Lorsque l'utilisateur saisit le mot de passe correct, l'application est déverrouillée et peut être utilisée normalement. Lorsque l'utilisateur quitte l'application et y accède à nouveau, ou lorsqu'il accède à nouveau à l'application après une mise en veille, un repos de l'écran, un redémarrage, un changement d'application, la fenêtre contextuelle d'invite du verrouillage d'applis continue de s'afficher ;

## Contrôle de l'installation d'applis

Une fois l'option « Limiter l'installation d'applis » activée, lorsque l'utilisateur tente d'installer une application, que celle-ci soit téléchargée depuis l'App Store, depuis une clé USB ou d'autres sources, le code PIN du contrôle parental est requis avant que l'installation ne puisse être effectuée ;

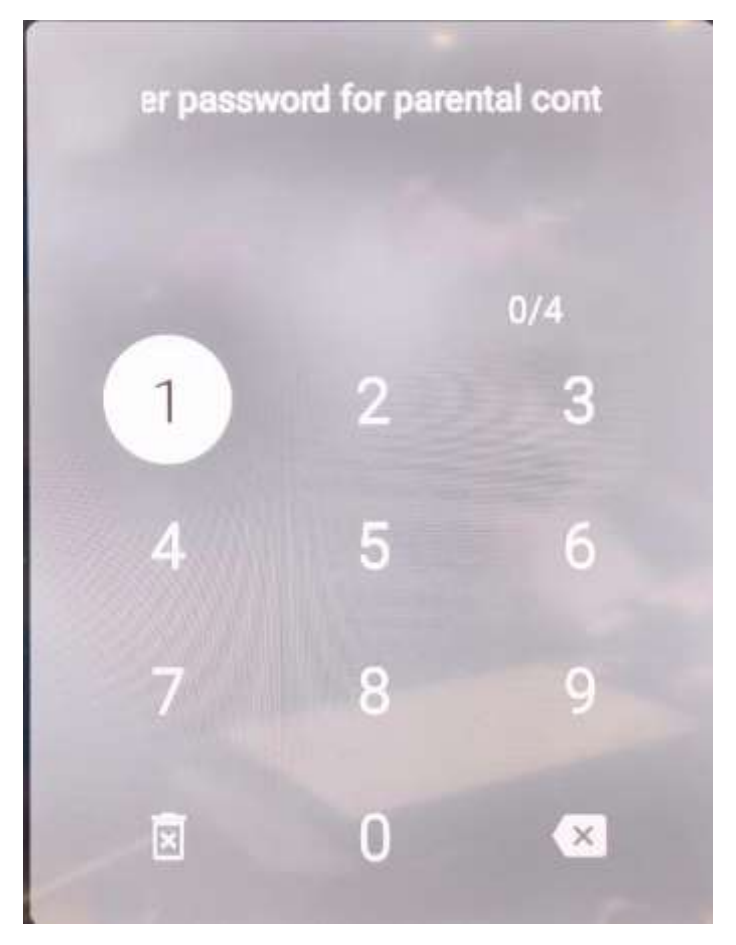